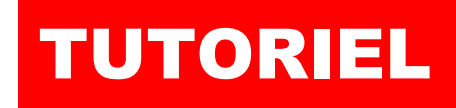

# debian

oar l'exe

J

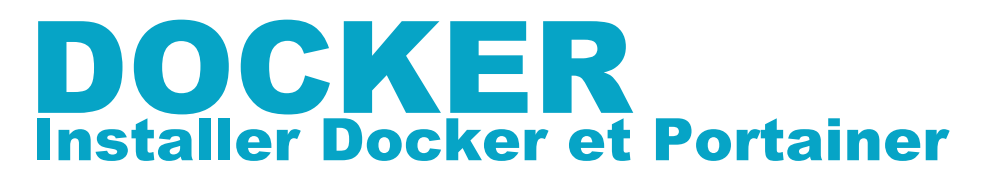

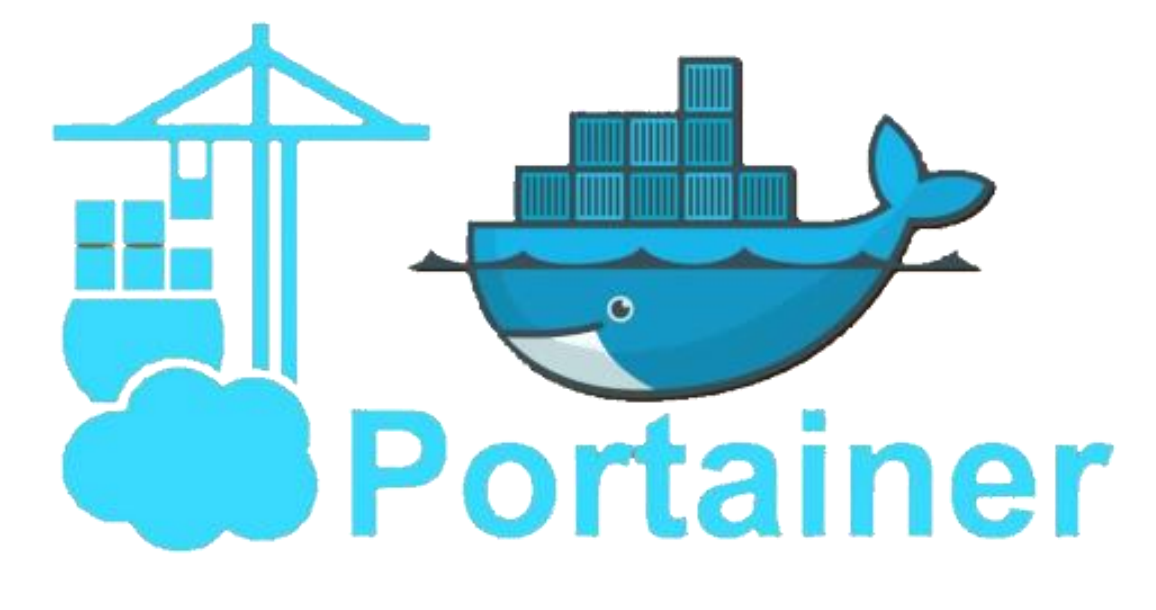

# **SOMMAIRE**

1. INSTALLER DOCKER SUR UNE MACHINE DEBIAN 11.6 2. INSTALLER L'INTERFACE DE GESTION PORTAINER-CE

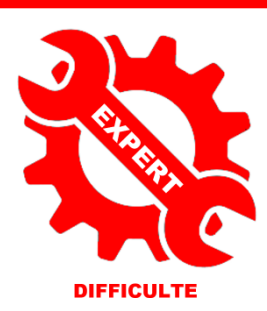

© tutos-info.fr - 03/2023

BY NC

UTILISATION COMMERCIALE INTERDITE

### 1 – INSTALLATION DE DOCKER SUR DEBIAN 11.6 (Bullseye)

La réalisation de ce tutoriel nécessite d'avoir une machine Debian 11.6 (Bullseye) fonctionnelle à disposition. Il est possible d'installer Docker depuis les dépôts Debian mais vous n'aurez pas forcément la dernière version du moteur Docker. Il est donc préférable d'installer le moteur Docker en suivant la procédure « officielle ». Les commandes cidessous peuvent être copiées et collées si vous êtes connecté(e) en SSH. <u>Attention, saisissez « sudo » avant la</u> <u>commande si vous êtes connecté(e) en tant qu'utilisateur</u> (ici nous nous sommes logués en tant que root).

## 1. <u>Mise à jour des dépôts Debian et installation des paquets « ca-certificates », « curl », « gnupg » et « lsb-release »</u> :

apt-get update apt-get install \ ca-certificates \ curl \ gnupg \ lsb-release

<u>oot@debian:~</u># apt-get update apt-get install \ ca-certificates \ curl \ gnupg lsb-release

#### 2. Ajoutez la clé GPG officielle de Docker :

#### mkdir -m 0755 -p /etc/apt/keyrings

curl -fsSL https://download.docker.com/linux/debian/gpg | gpg --dearmor -o /etc/apt/keyrings/docker.gpg

#### root@debian:~# mkdir -m 0755 -p /etc/apt/keyrings curl -fsSL https://download.docker.com/linux/debian/gpg | gpg --dearmor -o /etc/apt/keyrings/docker.gpg

#### 3. Modifiez le « repository » de votre version Debian :

echo \

"deb [arch="\$(dpkg --print-architecture)" signed-by=/etc/apt/keyrings/docker.gpg]

https://download.docker.com/linux/debian \

"\$(. /etc/os-release && echo "\$VERSION\_CODENAME")" stable" | \

tee /etc/apt/sources.list.d/docker.list > /dev/null

root@debian:~# echo \
 "deb [arch=\$(dpkg --print-architecture) signed-by=/etc/apt/keyrings/docker.gpg] https://download.docker.com/linux/debian \
 \$(lsb\_release -cs) stable" | tee /etc/apt/sources.list.d/docker.list > /dev/null

4. Mise à jour des dépôts :

apt-get update

#### 5. Installation du moteur Docker, de Containerd et de Docker Compose :

apt-get install docker-ce docker-ce-cli containerd.io docker-buildx-plugin docker-compose-plugin

Vérifiez la version installée avec la commande « docker --version » :

A ce jour (mars 2023), la dernière version stable de Docker est la version 23.0.1

© TUTOS-INFO.FR - INSTALLER DOCKER SUR DEBIAN 11.6

root@debian:~# docker --version

Docker version 23.0.1, build a5ee5b1

### 2 - INSTALLATION DE PORTAINER-CE

Portainer-CE permet de gérer vos conteneurs avec une interface graphique simple et intuitive. Après avoir installé Docker, nous pouvons lancer la création de notre premier conteneur « Portainer-CE » de la façon suivante :

#### 1. <u>Création d'un volume « portainer\_data »</u> :

docker volume create portainer\_data

## root@debian:~# docker volume create portainer\_data portainer\_data

#### 2. Création du conteneur « portainer-ce » :

Attention, vous devez ouvrir sur votre pare-feu (box, routeur) les ports « 8000 » et « 9443 » et cibler votre machine Debian qui contient le moteur Docker. Ici nous avons utilisé le pare-feu IPFire et ouvert les ports nécessaires :

| TCP | Tout | Pare-feu : 9443<br>->192.168.1.2: 9443 |
|-----|------|----------------------------------------|
| TCP | Tout | Pare-feu : 8000<br>->192.168.1.2: 8000 |

docker run -d -p 8000:8000 -p 9443:9443 --name portainer --restart=always -v

/var/run/docker.sock:/var/run/docker.sock -v portainer\_data:/data portainer/portainer-ce:latest

| root@debian:~# docker run -d -p 8000:8000 -p 9443:9443name portainerrestart=always -v /var/run/docker.sock:/var/run/docker.soc |
|----------------------------------------------------------------------------------------------------|
| k -v portainer_data:/data portainer/portainer-ce:latest                                                                        |
| Unable to find image 'portainer/portainer-ce:latest' locally                                                                   |
| latest: Pulling from portainer/portainer-ce                                                                                    |
| 772227786281: Pull complete                                                                                                    |
| 96fd13befc87: Pull complete                                                                                                    |
| b733663f020c: Pull complete                                                                                                    |
| 9fbfa87be55d: Pull complete                                                                                                    |
| Digest: sha256:9fa1ec78b4e29d83593cf9720674b72829c9cdc0db7083a962bc30e64e27f64e                                                |
| Status: Downloaded newer image for portainer/portainer-ce:latest                                                               |
| 4348e51d05385b8c0a1b08a9e4eaead60dc2aa961a46fa1a889d53950beade03                                                               |

#### 3. Accéder à Portainer :

Pour accéder à Portainer, ouvrez votre navigateur et saisissez dans la barre d'adresse soit votre IP Wan, soit votre domaine et précisez le port 9443 ; par exemple : <u>https://votredomaine:9443</u>

La fenêtre suivante s'affiche :

Il est possible que cette fenêtre ne s'ouvre pas lors de la première connexion et qu'un message vous demande de relancer votre conteneur.

Dans ce cas, saisissez les commandes suivantes sur votre serveur :

*docker stop portainer docker start portainer* 

Actualisez la page et vous devriez obtenir la fenêtre ci-contre vous demandant de définir un username et un mot de passe fort.

| portainer.io                                                                                              |       |  |  |  |  |  |  |  |
|----------------------------------------------------------------------------------------------------|-------|--|--|--|--|--|--|--|
| ✓ New Portainer installation                                                                              |       |  |  |  |  |  |  |  |
| Please create the initial administrator user.                                                             |       |  |  |  |  |  |  |  |
| Username                                                                                                  | admin |  |  |  |  |  |  |  |
| Password                                                                                                  |       |  |  |  |  |  |  |  |
| Confirm password                                                                                          |       |  |  |  |  |  |  |  |
| △ The password must be at least 12 characters long. ✓                                                     |       |  |  |  |  |  |  |  |
| Create user                                                                                               |       |  |  |  |  |  |  |  |
| Allow collection of anonymous statistics. You can find more information about this in our privacy policy. |       |  |  |  |  |  |  |  |

Dans la fenêtre suivante, cliquez sur « Get started » :

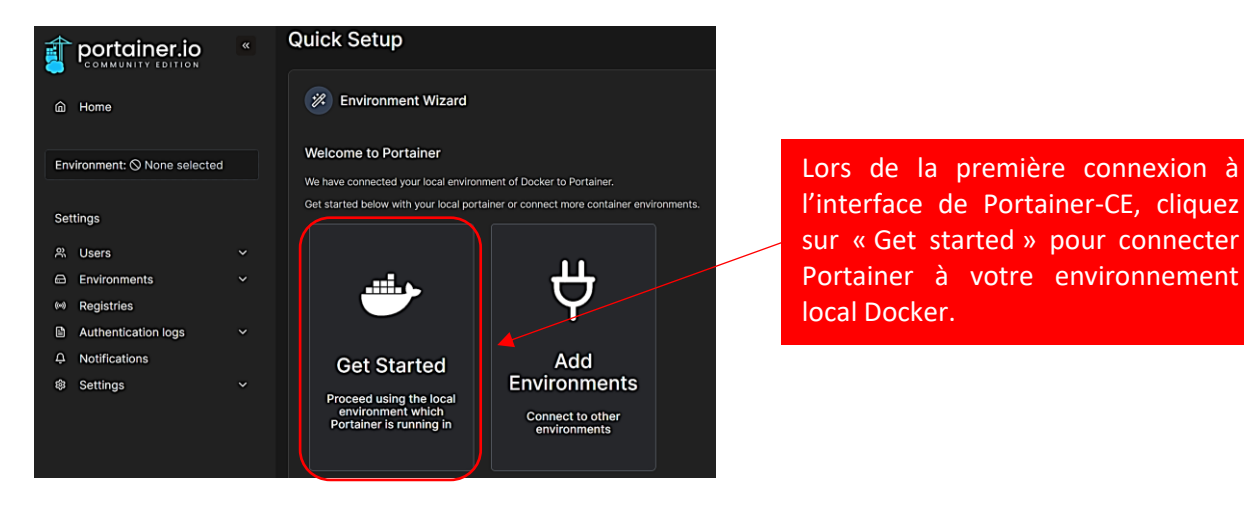

Votre environnement local s'affiche :

| Environment | . <b>S</b><br>ent to manag | e                       |              |                    |         |      |   |
|-------------|----------------------------|-------------------------|--------------|--------------------|---------|------|---|
| Platform    | ~                          | Connection Type         | ~            | Status             | ~       | Tags | ~ |
| local       | <mark>⊗Up</mark> 小 2       | 023-03-19 14:37:34 Stan | idalone 23.0 | 0.1 /var/run/docke | er.sock |      |   |
|             |                            |                         |              |                    |         |      |   |

Si vous cliquez sur « 1 container » vous obtenez un détail de votre environnement Docker :

| 0<br>Stacks   | Le 1 <sup>er</sup> conteneur de votre<br>environnement Docker correspond<br>au conteneur Portainer-CE | Image: Container |
|---------------|----------------------------------------------------------------------------------------------------|------------------|
| 1<br>Image    | С 272.5 МВ                                                                                            | I Volume         |
| 3<br>Networks |                                                                                                    | GPUs             |

/

En cliquant sur le bouton « 1 Container » vous obtenez le détail du conteneur actif :

| O Containers |           |          |          |               | Q Search | ×                         | ▷ Start | : 🗌 Stop            | ⊗ Kill |            |      |
|--------------|-----------|----------|----------|---------------|----------|---------------------------|---------|---------------------|--------|------------|------|
| •            | Name ↓↑   | State ↓↑ | Filter 🏹 | Quick Actions | Stack ↓↑ | Image ↓↑                  |         | Created ↓↑          |        | IP Address | s ↓↑ |
|              | portainer | running  |          | 🗎 🛈 .il >_ 🥔  |          | portainer/portainer-ce:la | itest   | 2023-03-19 14:26:14 | 1      | 172.17.0.2 |      |

Votre conteneur « Portainer-CE » est actif en mode « running ». Vous pouvez dorénavant gérer votre environnement Docker via Portainer-CE ! Attention, cette interface intuitive ne dispense pas d'utiliser Docker en mode « cli » (lignes de commandes). Il reste parfois nécessaire de maîtriser les commandes pour certaines opérations plus complexes.